## **SM How To Create Recurring Transactions**

- 1. On the user's menu panel go to Common Info folder then click Recurring Transactions
- 2. Click the **Insert** button to add a new blank row
- 3. The **Invoice** is pre-selected in the **Transaction Type** combo box, select a different transaction type if necessary depending on the transaction to be recurred.
  - a. Invoice
  - b. General Journal
  - c. Voucher
  - d. Purchase Order
  - e. Sales Order
- 4. Click the Transaction No. combo box button and select from the list the transaction you want to recur.
- 5. If necessary, enter any reference detail you want for the recurring transaction in the Reference field.
- 6. The Customer Name shows the entity for the transaction
- 7. The Assigned User is pre-filled with the current user logged in, to change, select from the list of users if necessary.
- 8. The **Remind in Advance** field is used if you want to be reminded in advance that a transaction is about to be due in selected date. To change add a number on the field representing how many days before the transaction will be due for it to appear on **Reminder List**.
- 9. The **Frequency** field is where you set how often a transaction recurs. By default, it is set to **Monthly**. In case you want to change the setup, click the Frequency combo box button and select a different frequency from the list. Frequency occurrences in a year is as follows:
  - a. **Daily** = 365
  - b. Weekly = 52
  - c. Bi-Weekly = 26
  - d. Semi-Monthly = 24
  - e. Monthly = 12
  - f. **Bi-Monthly** = 6
  - g. Quarterly = 4
  - h. Semi-Annually = 2 i. Annually = 1
- 10. The Last Process field will automatically be filled in with today's date. Every time you process the selected transaction the Last Process date will be updated with that date.
- 11. The **Next Process** field will automatically be filled based on the Frequency entered. This can be changed to whatever date you want the transaction to recur again.
- 12. The **Due** field will show whether the transaction is due to be processed or not. It is the Next Due date that is used as the basis whether the transaction becomes due. If the Next Process date is later than the Business Date, then this field will show as Yes however if it is a date before the Business Date, then it will show as No.
- 13. The **Day of Month** will be defaulted to the day based on the date of creation of the original transaction. To change, click Day of Month combo box button and select different day from the list.
- 14. The Start Date by default will show the same date shown in the Next Process field. You may set this to any date if necessary by entering date manually or by clicking the date picker button and select different date from the mini calendar screen.
- 15. The End Date by default will show the same date shown in the Next Process field. You may set this to any date if necessary by entering date manually or by clicking the date picker button and select different date from the mini calendar screen.
- 16. Check the Active check box to enable transaction from recurring.
- 17. The **Iterations** by default will show 1. This is used to display how may times the transaction is to be recurred. Changing the number of this field will simultaneously change the End Date.
- 18. Click Save button to save Recurring Transaction record.
- 1. On the user's menu panel go to Common Info folder then click Recurring Transactions
- 2. Click Insert button to add a new blank row
- 3. The **Invoice** is pre-selected in the **Transaction Type** combo box, select a different transaction type if necessary depending on the transaction to be recurred.
  - a. Invoice
  - b. General Journal
  - c. Voucher
  - d. Purchase Order
  - e. Sales Order
- 4. Click the Transaction No. combo box button and select from the list the transaction you want to recur.
- 5. If necessary, enter any reference detail you want for the recurring transaction in the Reference field.
- The Assigned User is pre-filled with the current user logged in, to change, select from the list of users if necessary.
- The **Remind in Advance** field is used if you want to be reminded in advance that a transaction is about to be due in selected date. To change
- add a number on the field representing how many days before the transaction will be due for it to appear on Reminder List.
- The Frequency field is where you set how often a transaction recurs. By default, it is set to Monthly. In case you want to change the setup, click the Frequency combo box button and select a different frequency from the list. Frequency occurrences in a year is as follows:
  - a. Daily = 365
  - b. Weekly = 52
  - c. Bi-Weekly = 26
  - d. Semi-Monthly = 24
  - e. Monthly = 12
  - f. Bi-Monthly = 6
  - g. Quarterly = 4
  - h. Semi-Annually = 2
  - i. Annually = 1
- 9. The Last Process field will automatically be filled in with today's date. Every time you process the selected transaction the Last Process date will be updated with that date.
- 10. The **Next Process** field will automatically be filled based on the Frequency entered. This can be changed to whatever date you want the transaction to recur again.

- 11. The **Due** field will show whether the transaction is due to be processed or not. It is the Next Due date that is used as the basis whether the transaction becomes due. If the Next Process date is later than the Business Date, then this field will show as Yes however if it is a date before the Business Date, then it will show as No.
- 12. The **Day of Month** will be defaulted to the day based on the date of creation of the original transaction. To change, click Day of Month combo box button and select different day from the list.
- 13. The Start Date by default will show the same date shown in the Next Process field. You may set this to any date if necessary by entering date manually or by clicking the date picker button and select different date from the mini calendar screen.
- 14. The End Date by default will show the same date shown in the Next Process field. You may set this to any date if necessary by entering date manually or by clicking the date picker button and select different date from the mini calendar screen.
- 15. Check the Active check box to enable transaction from recurring.
- 16. The **Iterations** by default will show 1. This is used to display how may times the transaction is to be recurred. Changing the number of this field will simultaneously change the End Date.
- 17. Click Save button to save Recurring Transaction record.
- 1. On the user's menu panel go to Common Info folder then click Recurring Transactions
- 2. Click Insert button to add a new blank row
- 3. The **Invoice** is pre-selected in the **Transaction Type** combo box, select a different transaction type if necessary depending on the transaction to be recurred.
  - a. Invoice
    - b. General Journal
    - c. Bill
    - d. Bill Template
    - e. Purchase Order
- 4. Click the Transaction No. combo box button and select from the list the transaction you want to recur.
- 5. If necessary, enter any reference detail you want for the recurring transaction in the Reference field.
- 6. The Assigned User is pre-filled with the current user logged in, to change, select from the list of users if necessary.
- 7. The **Remind in Advance** field is used if you want to be reminded in advance that a transaction is about to be due in selected date. To change add a number on the field representing how many days before the transaction will be due for it to appear on **Reminder List**.
- 8. The **Frequency** field is where you set how often a transaction recurs. By default, it is set to **Monthly**. In case you want to change the setup, click the Frequency combo box button and select a different frequency from the list. Frequency occurrences in a year is as follows:
  - a. **Daily** = 365
  - b. **Weekly** = 52
  - c. **Bi-Weekly** = 26
  - d. Semi-Monthly = 24
  - e. Monthly = 12
  - f. **Bi-Monthly** = 6
  - g. Quarterly = 4
  - h. Semi-Annually = 2
  - i. Annually = 1
- 9. The Last Process field will automatically be filled in with today's date. Every time you process the selected transaction the Last Process date will be updated with that date.
- 10. The **Next Process** field will automatically be filled based on the Frequency entered. This can be changed to whatever date you want the transaction to recur again.
- 11. The **Due** field will show whether the transaction is due to be processed or not. It is the Next Due date that is used as the basis whether the transaction becomes due. If the Next Process date is later than the Business Date, then this field will show as Yes however if it is a date before the Business Date, then it will show as No.
- 12. The **Day of Month** will be defaulted to the day based on the date of creation of the original transaction. To change, click Day of Month combo box button and select different day from the list.
- 13. The Start Date by default will show the same date shown in the Next Process field. You may set this to any date if necessary by entering date manually or by clicking the date picker button and select different date from the mini calendar screen.
- 14. The **End Date** by default will show the same date shown in the Next Process field. You may set this to any date if necessary by entering date manually or by clicking the date picker button and select different date from the mini calendar screen.
- 15. Check the Active check box to enable transaction from recurring.
- 16. The **Iterations** by default will show 1. This is used to display how may times the transaction is to be recurred. Changing the number of this field will simultaneously change the End Date.
- 17. Click Save button to save Recurring Transaction record.

| ) Insert 🤤 Remove | 🔽 Select Due 🔝 Cle | ar All 🕋 Layout 🗸 | Filter Record | ds (F3)        |              |              |              |     |       |              |            |            |        |            |
|-------------------|--------------------|-------------------|---------------|----------------|--------------|--------------|--------------|-----|-------|--------------|------------|------------|--------|------------|
| Transaction Type  | Transaction No.    | Reference         | Assigned User | Remind in Adva | Frequency    | Last Process | Next Process | Due | Group | Day of Month | Start Date | End Date   | Active | Iterations |
| Sales Order       | SO-1               | 2                 | Beth Chua     | 0              | Monthly      | 08/20/2015   | 09/30/2015   | No  |       | 30           | 08/20/2015 | 08/20/2015 |        |            |
| Sales Order       | SO-2               | 3                 | Beth Chua     | 0              | Monthly      | 07/15/2015   | 08/15/2015   | No  |       | 15           | 07/15/2015 | 07/15/2015 |        |            |
| Purchase Order    | PO-2               | 4                 | Beth Chua     | 0              | Monthly      | 04/18/2015   | 05/18/2015   | Yes |       | 18           | 04/18/2015 | 01/18/2016 | 1      | 1          |
| Purchase Order    | PO-4               | 5                 | Beth Chua     | 0              | Monthly      | 05/03/2015   | 06/03/2015   | Yes |       | 3            | 05/03/2015 | 10/03/2015 |        |            |
| Invoice           | SI-4               | 17                | Beth Chua     | 0              | Monthly      | 04/30/2015   | 05/30/2015   | Yes |       | 30           | 05/30/2015 | 05/30/2015 | -      |            |
| Purchase Order    | PO-50              | 6                 | Beth Chua     | 0              | Monthly      | 06/03/2015   | 07/03/2015   | Yes |       | 3            | 06/03/2015 | 10/03/2015 | 7      |            |
| General Journal   | GJ-346             | 7                 | Beth          | 1              | Monthly      | 07/12/2015   | 08/12/2015   | Yes |       | 12           | 07/12/2015 | 04/12/2016 | 1      | 1          |
| General Journal   | GJ-464             | 8                 | Beth Chua     | 0              | Monthly      | 01/01/1970   | 02/01/1970   | Yes |       | 1            | 02/01/1970 | 02/01/1970 |        |            |
| General Journal   | GJ-466             | 9                 | Beth Chua     | 0              | Monthly      | 01/01/1970   | 02/01/1970   | Yes |       | 1            | 02/01/1970 | 02/01/1970 |        |            |
| General Journal   | GJ-467             | 10                | Beth Chua     | 0              | Monthly      | 08/25/2015   | 09/25/2015   | No  |       | 25           | 09/25/2015 | 09/25/2015 | 7      |            |
| Bill Template     | BL-45667           | 11                | Beth Chua     | 5              | Semi-Monthly | 08/03/2015   | 08/17/2015   | Yes |       |              | 08/17/2015 | 01/18/2016 | 1      | 1          |
| Bill Template     | BL-45672           | 12                | Beth Chua     | 0              | Daily        | 08/17/2015   | 08/18/2015   | Yes |       |              | 08/13/2015 | 08/22/2015 |        | 1          |
| ] Bill Template   | BL-45673           | 13                | Beth Chua     | 0              | Monthly      | 10/05/2015   | 11/05/2015   | No  |       | 5            | 09/05/2015 | 06/05/2016 |        | 1          |
| ] Bill Template   | BL-45673           | 14                | Beth Chua     | 0              | Monthly      | 08/05/2015   | 09/05/2015   | Yes |       | 5            | 09/05/2015 | 09/05/2015 |        |            |
| Bill Template     | BL-45675           | 15                | Beth Chua     | 0              | Monthly      | 08/12/2015   | 09/12/2015   | Yes |       | 12           | 09/12/2015 | 01/12/2016 | 1      |            |
| Bill Template     | BL-45678           | 16                | Beth Chua     | 0              | Monthly      | 09/18/2015   | 10/18/2015   | No  |       | 18           | 09/18/2015 | 01/18/2016 | 1      |            |
| 0                 |                    |                   |               | 0              |              |              |              | No  |       |              |            |            |        |            |

- 1. On the user's menu panel go to Common Info folder then click Recurring Transactions
- 2. The Invoice is pre-selected in the Transaction Type combo box
- 3. Click the Transaction No. combo box button and select from the list the transaction you want to recur.
- 4. If necessary, enter any reference detail you want for the recurring transaction in the Reference field.

- 5. The Frequency field is where you set how often a transaction recurs. By default, it is set to Monthly. In case you want to change the setup, click the Frequency combo box button and select a different frequency from the list. Frequency occurrences in a year is as follows:
  - a. Daily = 365
  - b. Weekly = 52
  - c. Bi-Weekly = 26
  - d. Semi-Monthly = 24
  - e. Monthly = 12
  - f. Bi-Monthly = 6
  - g. Quarterly = 4
  - h. Semi-Annually = 2
  - i. Annually = 1
- 6. The Last Process field will automatically be filled in with today's date. Every time you process the selected transaction the Last Process date will be updated with that date.
- 7. The Next Process field will automatically be filled based on the Frequency entered. This can be changed to whatever date you want the transaction to recur again.
- 8. The Due field will show whether the transaction is due to be processed or not. It is the Next Due date that is used as the basis whether the transaction becomes due. If the Next Process date is later than the Business Date, then this field will show as Yes however if it is a date before the Business Date, then it will show as No.
- 9. The Day of Month will be defaulted to the day based on the date of creation of the original transaction. To change, click Day of Month combo box button and select different day from the list.
- 10. The Start Date by default will show the same date shown in the Next Process field. You may set this to any date if necessary by entering date manually or by clicking the date picker button and select different date from the mini calendar screen.
- 11. The End Date by default will show the same date shown in the Next Process field. You may set this to any date if necessary by entering date manually or by clicking the date picker button and select different date from the mini calendar screen.
- 12. Check the Active check box to enable transaction from recurring.
- 13. The Iterations by default will show 1. This is used to display how may times the transaction is to be recurred. Changing the number of this field will simultaneously change the End Date.
- 14. Click Save button to save Recurring Transaction record.

| 🇊 Rec | Recurring Transactions                |                 |                   |           |              |              |     |       |              |            |            |          |
|-------|---------------------------------------|-----------------|-------------------|-----------|--------------|--------------|-----|-------|--------------|------------|------------|----------|
| Save  | Save Undo Print Process History Close |                 |                   |           |              |              |     |       |              |            |            |          |
| Trans | action T<br>Remove                    | Type: Invoice   | Filter Records (F | 3)        |              |              |     |       |              |            |            |          |
|       | Process                               | Transaction No. | Reference         | Frequency | Last Process | Next Process | Due | Group | Day of Month | Start Date | End Date   | Active   |
|       |                                       | SI-2            | F                 | Monthly   | 06/04/2015   | 07/04/2015   | No  |       | 4            | 05/04/2015 | 12/04/2015 | <b>V</b> |
|       |                                       | SI-1            |                   | Monthly   | 04/29/2015   | 05/29/2015   | Yes |       | 29           | 05/29/2015 | 05/29/2015 | <b>v</b> |
|       |                                       | SI-3            |                   | Monthly   | 04/30/2015   | 05/30/2015   | Yes |       | 30           | 05/30/2015 | 05/30/2015 | <b>V</b> |
|       |                                       | SI-4            |                   | Monthly   | 04/30/2015   | 05/30/2015   | Yes |       | 30           | 05/30/2015 | 05/30/2015 | <b>V</b> |
|       |                                       |                 |                   |           |              |              | No  |       |              |            |            |          |
|       |                                       |                 |                   |           |              |              |     |       |              |            |            |          |
|       |                                       |                 |                   |           |              |              |     |       |              |            |            |          |

## 1. Log in as Admin user

- 2. On the user's menu panel go to Common Info folder then double click Recurring Transactions
- 3. The Invoice is pre-selected in the Transaction Type combo box
- 4. Click the Transaction No. combo box button and select from the list the transaction you want to recur.
- 5. If necessary, enter any reference detail you want for the recurring transaction in the Reference field.
- 6. The Frequency field is where you set how often a transaction recurs. By default, it is set to Monthly. In case you want to change the setup, click the Frequency combo box button and select a different frequency from the list. Frequency occurrences in a year is as follows:
  - **a.** Daily = 365
  - **b.** Weekly = 52
  - c. Bi-Weekly = 26
  - d. Semi-Monthly = 24
  - e. Monthly = 12
  - f. Bi-Monthly = 6
  - g. Quarterly = 4
  - h. Semi-Annually = 2
- i. Annually = 1 7. The Last Process field will automatically be filled in with today's date. Every time you process the selected transaction the Last Process date will be updated with that date.
  - 8. The Next Process field will automatically be filled based on the Frequency entered. This can be changed to whatever date you want the transaction to recur again.
  - 9. The Due field will show whether the transaction is due to be processed or not. It is the Next Due date that is used as the basis whether the transaction becomes due. If the Next Process date is later than the Business Date, then this field will show as Yes however if it is a date before the Business Date, then it will show as No.
  - 10. The Day of Month will be defaulted to the day based on the date of creation of the original transaction. To change, click Day of Month combo box button and select different day from the list.
  - 11. The Start Date by default will show the same date shown in the Next Process field. You may set this to any date if necessary by entering date manually or by clicking the date picker button and select different date from the mini calendar screen.
  - 12. The End Date by default will show the same date shown in the Next Process field. You may set this to any date if necessary by entering date manually or by clicking the date picker button and select different date from the mini calendar screen.
  - 13. Check the Active check box to enable transaction from recurring.
  - 14. The Iterations by default will show 1. This is used to display how may times the transaction is to be recurred. Changing the number of this field will simultaneously change the End Date.

15. Click Save button to save Recurring Transaction record.

| Re   | curring I           | ransactions     |              |           |              |              |     |       |              |
|------|---------------------|-----------------|--------------|-----------|--------------|--------------|-----|-------|--------------|
| Save | Undo                | Print Process   | History Clos | e         |              |              |     |       |              |
| Tran | saction T<br>Remove | ype: Invoice    | s (F3)       | •         |              |              |     |       |              |
|      | Process             | Transaction No. | Reference    | Frequency | Last Process | Next Process | Due | Group | Day of Month |
|      |                     | SI-2            | 0002         | Monthly   | 03/14/2015   | 04/14/2015   | No  |       | 14           |
|      |                     | SI-3            | 0003         | Monthly   | 03/12/2015   | 04/12/2015   | No  |       | 12           |
|      |                     | SI-4            | 0004         | Monthly   | 04/14/2015   | 05/14/2015   | No  |       | 14           |
|      |                     | SI-5            | 0005         | Monthly   | 04/14/2015   | 05/14/2015   | No  |       | 14           |
|      |                     |                 |              |           |              |              | No  |       |              |
|      |                     |                 |              |           |              |              |     |       |              |

- 1. Log in as Admin user
- 2. On the user's menu panel go to Common Info folder then double click Recurring Transactions
- 3. The Invoice is pre-selected in the Transaction Type combo box
- 4. Click the Transaction No. combo box button and select from the list the transaction you want to recur.
- 5. If necessary, enter any reference detail you want for the recurring transaction in the Reference field.
- 6. The Frequency field is where you set how often a transaction recurs. By default, it is set to Monthly. In case you want to change the setup, click the Frequency combo box button and select a different frequency from the list. Frequency occurrences in a year is as follows:
  - a. Daily = 365
  - b. Weekly = 52
  - c. Bi-Weekly = 26
  - d. Semi-Monthly = 24
  - e. Monthly = 12
  - f. Bi-Monthly = 6
  - g. Quarterly = 4
  - h. Semi-Annually = 2
  - i. Annually = 1
- 7. The Last Process field will automatically be filled in with today's date. Every time you process the selected transaction the Last Process date will be updated with that date.
- 8. The **Next Process** field will automatically be filled based on the Frequency entered. This can be changed to whatever date you want the transaction to recur again.
- 9. The **Due** field will show whether the transaction is due to be processed or not. It is the Next Due date that is used as the basis whether the transaction becomes due. If the Next Process date is later than the Business Date, then this field will show as Yes however if it is a date before the Business Date, then it will show as No.
- 10. The **Day of Month** will be defaulted to the day based on the date of creation of the original transaction. To change, click Day of Month combo box button and select different day from the list.
- 11. The Start Date by default will show the same date shown in the Next Process field. You may set this to any date if necessary by entering date manually or by clicking the date picker button and select different date from the mini calendar screen.
- 12. The **End Date** by default will show the same date shown in the Next Process field. You may set this to any date if necessary by entering date manually or by clicking the date picker button and select different date from the mini calendar screen.
- 13. Check the Active check box to enable transaction from recurring.
- 14. The **Iterations** by default will show 1. This is used to display how may times the transaction is to be recurred. Changing the number of this field will simultaneously change the End Date.
- 15. Click Save button to save Recurring Transaction record.